## Automatic Ticket Archiving

## To Enable Automatic Ticket Archiving:

- 1. In the Administration application, go to Administration > Server Administration.
- 2. Open the **Configuration** tab.

| Administration        | Users Events                                                                                                    |          |
|-----------------------|----------------------------------------------------------------------------------------------------|----------|
| Server Administration | External Authentication Login Integration Notifications Connectors Email Templates Queued Jobs Scheduled Jobs Document Repository                                                                      |          |
| Server Administration |                                                                                                    | 📝 Edit 🐇 |
| Information           | Configuration                                                                                                    |          |
| Configuration         | Server Name                                                                                                    |          |
| Commands              | Operating system Windows Server 2016<br>Local hostname DkCA2-EDM01                                                                                                    |          |
| Support               | Local IP address(es) 10.50.134.5, 00.0.00.00.0.1                                                                                                    |          |
| Health Report         | <ul> <li>This is used to create web links to the application in notification emails.</li> </ul>                                                                                                    |          |
| Documentation         | Web link for the notification emails https://PM-CA-EDM01.corp.resolver.com                                                                                                    |          |
| About                 | Session Timeout                                                                                                    |          |
|                       | Session Timeout 2500000<br>Health Report<br>Automatically send the Health Report to Resolver Yes<br>Interval to send the Health Report(Days) 90<br><u>Archiving</u><br>Vulnerabilities Archiving       |          |
|                       | Enable Archiving Vulnerabilities Yes                                                                                                    |          |
|                       | Vulnerabilities archival period in days since last updated date 90<br><sup>1</sup> Defining the schedule of the archival job can be done on the Scheduled Jobs page for the Vulnerability Archival job |          |
|                       | Tickets Archiving                                                                                                    |          |
|                       | Enable Archiving Tickets Yes<br>Archival period in days since last updated date 90                                                                                                    |          |
|                       | *Defining the schedule of the archival job can be done on the Scheduled Jobs page for the Ticket Archival job                                                                                          |          |
|                       |                                                                                                    |          |

The Configuration tab of the Server Administration page.

- 3. Click Edit.
- 4. Click the **Yes** radio button to enable archiving in the **Vulnerabilities Archiving and Tickets Archiving** sections.
- 5. Enter the number of days you want the archival period to last.

| Tickets Archiving                                                                                              |   |
|----------------------------------------------------------------------------------------------------|---|
| Enable Archiving Tickets 💿 Yes 💿 No                                                                            |   |
| Archival period in days since last updated date 90                                                             |   |
| 1 *Defining the schedule of the archival job can be done on the Scheduled Jobs page for the Ticket Archival jo | b |

The Tickets Archiving section of the Edit Configuration screen.

Ticket records will be archived after the specified amount of time has passed since their last update.